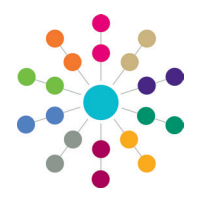

**Reference Guide** 

# **A&T Back Office** Process Periods and Vacancies

Process periods define the start and end time of the mini application rounds that can be used to process in year admissions. They are defined via the **Process | Transfer Groups | In Year** tab.

After setting up process periods, you can record vacancy numbers at schools for the process periods as they arise throughout the year. Vacancies are added via **Bases | All Bases | PAN & Vacancies**.

**NOTE**: The coordination of in year applications between neighbouring Local Authorities will be most effective if their process periods are coordinated.

### **How Many Process Periods?**

Vacancies are logged against process periods. To enable vacancies to be kept up to date, at least one process period must be added to cover the whole academic year.

#### **Using Multiple Process Periods**

Multiple process periods enable you to use the **Make Offers** and **Resolve Offers** processes for in year transfer applications.

Even if your Local Authority plans to allocate all in year places manually, Capita One still recommend that you define multiple process periods, enabling you to manage vacancies and allocations more effectively.

If multiple periods are used, they must be set up so that when an application closing date passes the next one starts immediately. This enables applications to be made at any time.

Make Offers is run once for each process period.

- Resolve Offers can be run multiple times for each process period.
- Final Allocation is run once for each process period.

#### **Using a Single Process Period**

Local Authorities that plan to allocate all places manually only need to define one process period. However, only one set of vacancy information can be logged for a process period, therefore these Local Authorities will have to overwrite the vacancy information each time.

**NOTE**: In order to allocate places manually, the **Exceptional** check box must be selected for the preferences.

A single process period could have, for example, a start date and time of 01/09/2013 00:01, application closing date of 31/08/2014 23:58 and offer date of 31/08/2014 23:59.

#### Adding Process Periods

- 1. Select **Process | Transfer Groups | In Year**. to display a list of any existing process periods.
- 2. Click the Add Process Period hyperlink to display the Starting, Closing and Offer date and time fields.

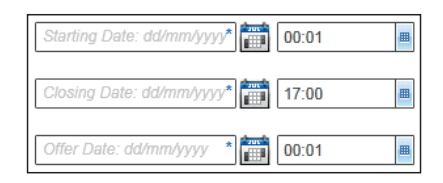

3. Enter the dates and times.

| Sub Groups      | (12)      | Coordinating LAs | ;       | Feeders        |
|-----------------|-----------|------------------|---------|----------------|
| Students        | Tests     |                  | In Year | E-App Settings |
| ▼ Process Perio | ods       |                  |         |                |
| 01/09/2013      | * 00:01   | =                |         |                |
| 07/09/2013      | * 🛄 17:00 | -                |         |                |
| 11/09/2013      | * 🛅 00:01 | <b></b>          |         |                |
|                 |           |                  |         | Cancel Save    |

- 4. Click the **Save** button to display the new process period on the **In Year** tab.
- 5. Add subsequent process periods as appropriate.

Process periods cannot overlap:

- The Starting date of one period cannot fall between the Starting and Application Closing dates of another.
- The Offer date of one period cannot fall between the Start and Offer dates of another process period.

| Sub Groups (12)<br>Students                                                                                     |        | Coordinating LAs<br>Tests In Yea |                              | Feeders<br>E-App Settings |        |        |  |  |  |
|----------------------------------------------------------------------------------------------------|--------|----------------------------------|------------------------------|---------------------------|--------|--------|--|--|--|
| ▼ Process Periods                                                                                               |        |                                  |                              |                           |        |        |  |  |  |
|                                                                                                    | Period | Starting Date                    | Closing Date                 | Offer Date                |        |        |  |  |  |
|                                                                                                    | 1      | 01/09/2013 00:01                 | 07/09/2013 17:00             | 11/09/2013 00:01          | / Edit | Delete |  |  |  |
|                                                                                                    | 2      | 08/09/2013 00:01                 | 14/09/2013 17:00             | 18/09/2013 00:01          | / Edit | Delete |  |  |  |
|                                                                                                    | 3      | 15/09/2013 00:01                 | 21/09/2013 17:00             | 25/09/2013 00:01          | / Edit | Delete |  |  |  |
| Add Process Period                                                                                              |        |                                  |                              |                           |        |        |  |  |  |
|                                                                                                    |        |                                  |                              |                           |        |        |  |  |  |
| Period numbers are<br>generated automatically<br>and increment by one<br>when a new process<br>period is added. |        |                                  | re<br>atically<br>one<br>ess |                           |        |        |  |  |  |

Click the **Delete** hyperlink to remove incorrectly added process periods. A process period cannot be deleted if any vacancy data is recorded against it.

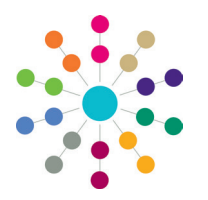

**Reference Guide** 

# A&T Back Office **Process Periods and Vacancies**

## Vacancies

Before running the in year offer processes or manually allocating children who have made in year applications, vacancies must be recorded at the receiver schools. They should be updated throughout the year as new vacancies arise.

#### **Prerequisites**

Before vacancies can be recorded, you must ensure that:

- The bases for which you wish to record vacancies have been added as receivers in sub groups of the in year transfer group via Process | Transfer Groups | Sub Groups.
- Process periods have been defined via Process | Transfer Groups | In Year.

NOTE: Capita One recommend that vacancies are recorded before the application closing date for the selected process period.

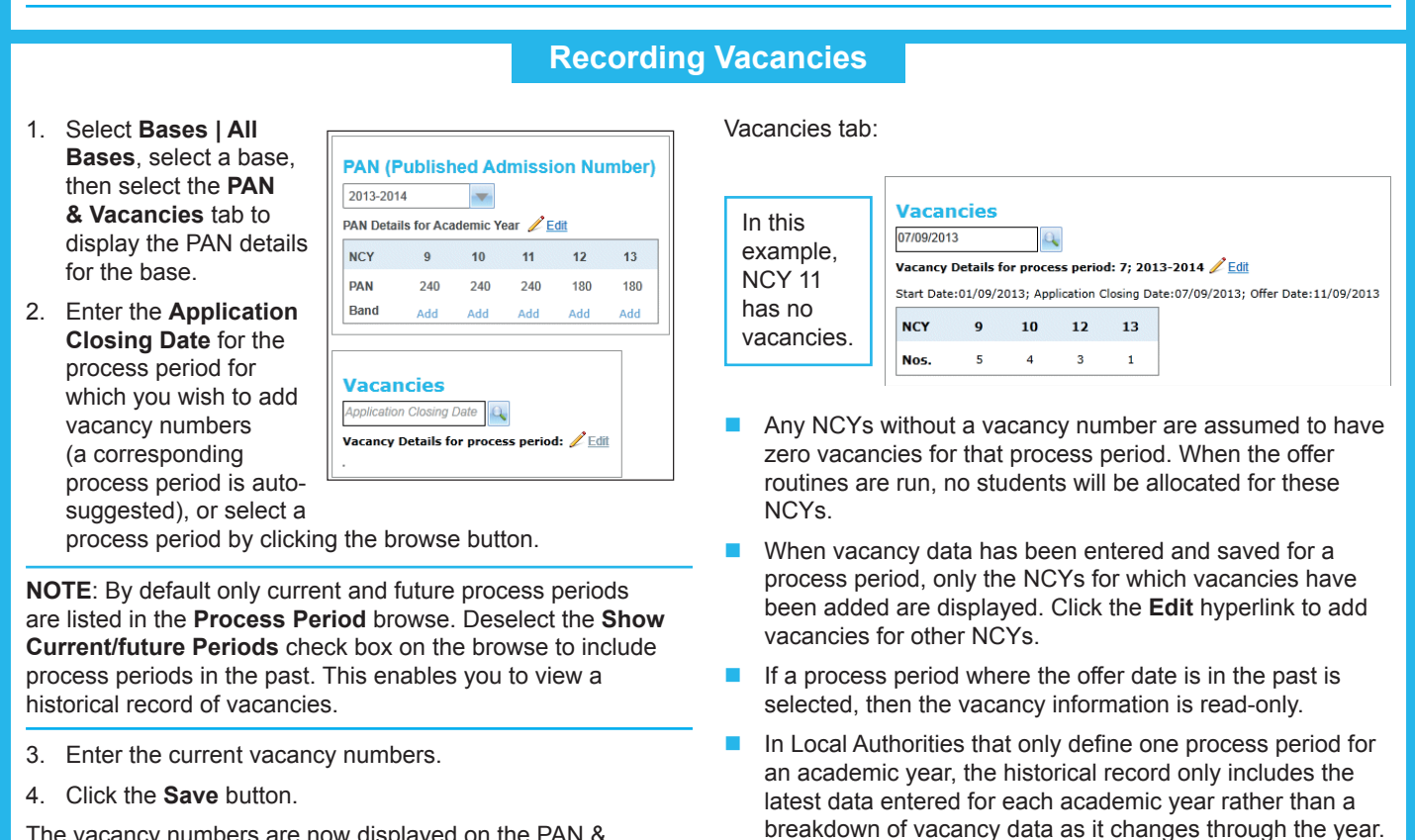

The vacancy numbers are now displayed on the PAN &

CAPITA

Capita One, Tel: 01234 838080, Email: info@capita-one.co.uk, Web: www.capita-one.co.uk